## Follow the steps below to request access for the Kyndryl customer numbers on ShopZ:

1.Sign in to ShopZ with your **Kyndryl** ID:

https://www.ibm.com/software/shopzseries/ShopzSeries\_public.wss

2. In the 'Register in ShopZ' screen, please enter the customer number you need to request access to, and click on the 'Request Access' button:

| Register in Shopz                                     |                             |                             |                             |                                |                     |              |                   |  |
|-------------------------------------------------------|-----------------------------|-----------------------------|-----------------------------|--------------------------------|---------------------|--------------|-------------------|--|
| Shopz                                                 | My orders                   | My preferences              | My hardware systems         | My licensed/installed software | Re-drive R&R orders | My downloads | Register in Shopz |  |
| To register for ShopzSeries, complete the form below. |                             |                             |                             |                                |                     |              |                   |  |
| Customer n                                            | umbers* 🖵 [                 | Hetp]                       |                             |                                |                     |              |                   |  |
| -Customer i<br>-one per lin<br>Request                | numbers must<br>e<br>Access | _<br>be verified before you | can view data related to th | em or order software for them. |                     |              |                   |  |

3. You will be asked for a Business Justification; this means why you are asking access to the customer number. Please enter the information requested and click on the Continue button:

| Register i               | n Shopz                |                                |                                         |                          |              |                   |  |
|--------------------------|------------------------|--------------------------------|-----------------------------------------|--------------------------|--------------|-------------------|--|
| Shopz My orders          | My preferences         | My hardware systems            | My licensed/installed software          | Re-drive R&R orders      | My downloads | Register in Shopz |  |
| To register for ShopzSer | ies, complete the form | numbers                        |                                         |                          |              |                   |  |
| Customer numbers*        | Please en              | ter the business justification | n text required for access to the follo | wing customer number(s): |              | ×                 |  |

You request will be created and sent to the approvers.

4. Wait for the approvals.

You can track the status of your request in RAM. Please refer to the section 'Review the status of your request in RAM' below.

## Request Application Role in RAM

- 1. Access to RAM: https://www.ibm.com/software/ram/ui/dashboard/home
- 2. Go the left Menu and click on 'My requests'.
- 3. From the options displayed, select 'Create requests'.
- 4. Select the application role needed from the 'Application Role' field.
- 5. Please fill the information requested. All fields are mandatories before submission.
- 6. Click on the Submit button.

| reate reque                            | ests                    |                 |                   |                  |                    |                  |       |
|----------------------------------------|-------------------------|-----------------|-------------------|------------------|--------------------|------------------|-------|
| Application role                       | IBM group adminis       | trator          |                   |                  |                    |                  |       |
| Please select an a<br>Application role | application role and su | bmit, and you m | ust select ALL co | ountries you nee | d access for the s | elected Customer | Туре. |
| IBM group man                          | ager                    | ~               |                   |                  |                    |                  |       |
| Group                                  |                         |                 |                   |                  |                    |                  |       |
|                                        |                         |                 | ~                 |                  |                    |                  |       |
| Justification                          |                         |                 |                   |                  |                    |                  |       |
| Please only ent                        | er letters,numbers an   | d common punct  | uations.          |                  |                    |                  |       |
| Reset                                  | Submit                  |                 |                   |                  |                    |                  |       |

7. Wait for the approvals. Please refer to the section 'Review the status of your request in RAM' below.

## Review the status of your request in RAM

- 1. Access to RAM: https://www.ibm.com/software/ram/ui/dashboard/home
- 2. Go the left Menu and click on 'My requests'
- 3. From the options displayed, select 'Review requests'
- 4. In the right section of the screen your requests will be displayed:

| Home                                     | Review requests                                                              |                                          |                            |  |  |  |  |
|------------------------------------------|------------------------------------------------------------------------------|------------------------------------------|----------------------------|--|--|--|--|
| Неір                                     | The following shows all open requests, click one request to see the details. |                                          |                            |  |  |  |  |
| Customer service<br>My application roles | Request list                                                                 | Show history requests                    |                            |  |  |  |  |
| My requests                              | Туре                                                                         | Status                                   | Date created               |  |  |  |  |
| Create requests                          | Application role                                                             | OPEN (Need Blue page manager to approve) | 09 Dec 2020, 11:11:31 p.m. |  |  |  |  |
| Review requests Process IGA requests     | Application role                                                             | OPEN (Need Blue page manager to approve) | 19 Nov 2020, 12:38:54 p.m. |  |  |  |  |
| Administer groups                        | Application role                                                             | OPEN (Need Blue page manager to approve) | 19 Nov 2020, 11:29:00 a.m. |  |  |  |  |
| Migration                                |                                                                              |                                          |                            |  |  |  |  |
| Become user                              |                                                                              |                                          |                            |  |  |  |  |